# How to use the "Powerchart Touch" iPhone App to dictate Operative Notes

(1) Find the PowerChart App on you iPhone

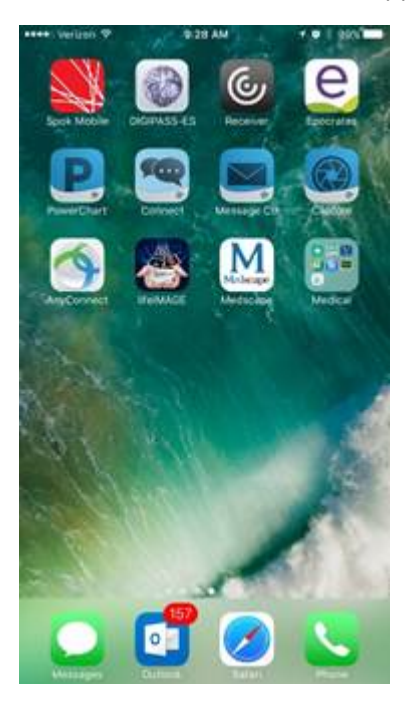

(2) Sign in Using your credentials

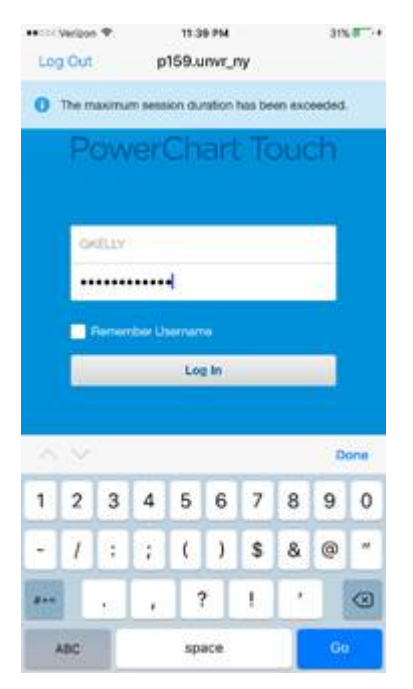

(3) Pick your patient from the list, or search. (If you search then pick the correct encounter)

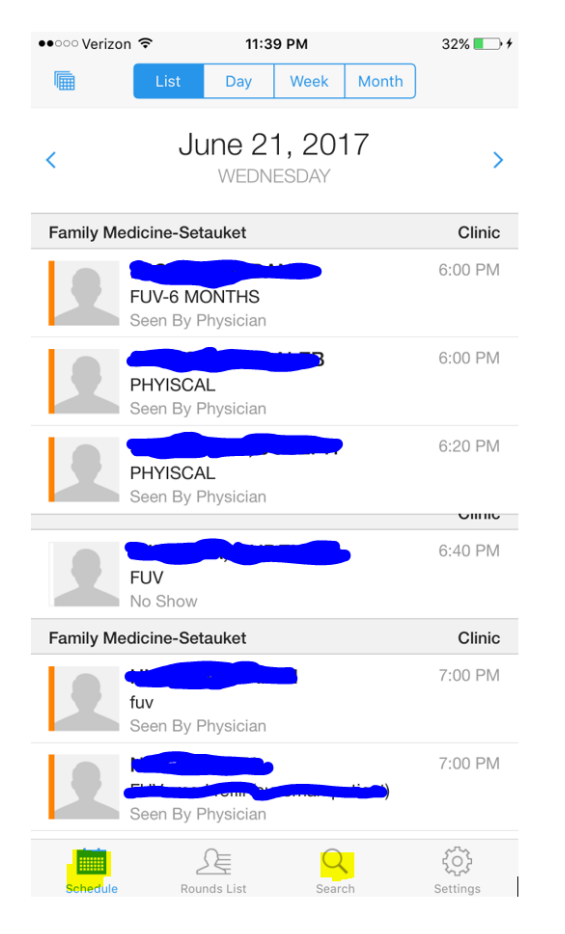

(4) Find the Review area and slide down to reveal the "Menu" (TIP: Touch the word "Review" and Swipe Down.)

| ••Weisson-®-                                                                        | INTERO PM                          | 22% 4                       |
|-------------------------------------------------------------------------------------|------------------------------------|-----------------------------|
| 9FORTEST, ED<br>89 years Male                                                       | Stony Brock Urolog<br>MRN: 3080130 | y UFPC-RVU<br>4; (30798198) |
|                                                                                     | Review                             |                             |
| Chief Complaint                                                                     | V                                  |                             |
| No.cm                                                                               | ef complaint available             |                             |
| Documents                                                                           |                                    | T                           |
| All Physician Notes                                                                 |                                    |                             |
| Last 4 Documents                                                                    |                                    |                             |
| May 23, 2017 23<br>Patient Letter<br>KELLY DO, GERALI                               | 04<br>D; MIGNONE , DAWN            |                             |
| Apr 5, 2017 15:0<br>Excuse for Work/Sc<br>Patient Letter<br>KELLY DO, GERALI        | 9<br>hool<br>D; FORSTER, ABBIE     | 3                           |
| Mar 23, 2017 16:34<br>Event Note<br>Pediatrics Event<br>STRAND, JOHN DA             | MD                                 | 2                           |
| Feb 28, 2017 13:51<br>Physician Patient Fi<br>Physician Patient Fi<br>CHALE, STUART | actor Form<br>actor-Text           | 2                           |

### (5) Select "Document"

| •• Verizon 🕈  | 11:40 PM<br>Story Brook | 325 IL.)+             |
|---------------|-------------------------|-----------------------|
| 89 years Male | MRN 30                  | 0801304; (30798198) 🎽 |
|               | Patient Menu            | 1                     |
| Review        |                         |                       |
| Order         |                         |                       |
| Documer       | nt                      |                       |
|               |                         |                       |
|               |                         |                       |
|               |                         |                       |
|               |                         |                       |
|               |                         |                       |
|               |                         |                       |
|               |                         |                       |
|               |                         |                       |
|               |                         | Q (i)                 |

#### (6) Select "Op Note"

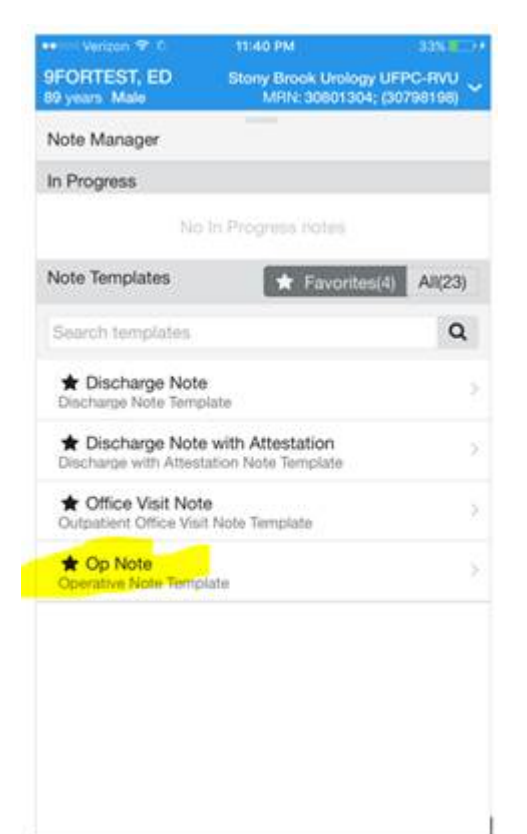

## (7) Dictate into the fields, when done hit "Sign" or "Save"

(TIP: Important to use the button that is "Green" in the picture below to start/stop dictation.) (TIP: If you "Press and Hold" the button that is "Green" in the picture below the application will list instructions for help.)

| ee book Ve      | rizon 🗢         | 2      | 1          | 11:40 P      | м                |                 | 1             | 33% ···         |
|-----------------|-----------------|--------|------------|--------------|------------------|-----------------|---------------|-----------------|
| 9FOR<br>89 year | TEST, I<br>Male | ED     | S          | tony B<br>MR | rook U<br>N: 308 | rology<br>01304 | UFPC<br>(3079 | -RVU<br>8198) ~ |
| +               |                 |        |            |              |                  | Si              | gn            | Save            |
| Indi            | catior          | 1 for  | Surg       | ery.         |                  |                 |               |                 |
| Th              | e micro         | phone  | e to st    | art dio      | tating           | (               |               |                 |
| Pre             | opera           | tive ( | Diagr      | osis         |                  |                 |               |                 |
|                 |                 |        |            |              |                  |                 |               |                 |
| Pos             | toper           | ative  | Diag       | nosi         | s                |                 |               |                 |
|                 |                 |        |            |              |                  |                 |               | _               |
| ~               | ~               |        |            |              |                  |                 |               | 0               |
|                 |                 |        | Thanks Yes |              |                  | s:              |               |                 |
| Q               | WE              | E F    | 2          | r N          | r l              | J               |               | P               |
| A               | S               | D      | F          | G            | н                | J               | к             | L               |
| +               | z               | x      | с          | v            | в                | Ν               | м             | $\otimes$       |
| 123             | ٢               | ₽      |            | spa          | ace              |                 | re            | turn            |

# (8) Select the correct "Document Type" OPERATIVE REPORT

(TIP: If you don't see the Note Type "Operative Report" change the toggle to "Position or "All". It is extremely important to select "Operative Report" otherwise the system will assign a deficiency)

| •• Verizon 😤                 | 11:41 PM             | 33%                                          |
|------------------------------|----------------------|----------------------------------------------|
| 9FORTEST, E<br>89 years Male | D Stony Broo<br>MRN: | k Urology UFPC-RVU<br>30801304; (30798198) ~ |
| ← Note                       | Туре                 | ×                                            |
|                              | L                    | Jser Position All                            |
| Pulmonary/M                  | /IICU Admission H8   | iΡ                                           |
| Pulmonary/M                  | AICU Consult         |                                              |
| Pulmonary/N                  | AICU Event           |                                              |
| Pulmonary/M                  | AICU Procedure       |                                              |
| Pulmonary/M                  | /IICU Progress Note  | e                                            |
| Request for                  | Consultation         |                                              |
| Rheumatolo                   | gy Consult           |                                              |
| Rheumatolo                   | gy Event             |                                              |
| Rheumatolo                   | gy Procedure         |                                              |
| Rheumatolo                   | gy Progress Note     |                                              |
| Sleep Medic                  | ine Consult Note     |                                              |
| Sleep Medic                  | ine Progress Note    |                                              |
| Discharge S                  | ummary               |                                              |
| Operative Re                 | eport                |                                              |

(9) Go Back and click "Sign"

### PREPARATION:

If you never used Powerchart Touch iPhone App before:

- (a) There is a dedicated website: <u>https://iemr.stonybrookmedicine.edu/</u>
- (b) If the apps are not already installed on your phone you can go to the iPhone App Store and download by searching "Cerner" and selecting "Powerchart Touch"
- (c) To get an access code go here: <u>https://iemr.stonybrookmedicine.edu/access-code</u>